| • SØRLANDET SYKEHUS                                     | Medisins       | k servicekl | inikk        | Prosedyre |
|---------------------------------------------------------|----------------|-------------|--------------|-----------|
| Nefelometer, Prospec og Atellica NEPH630, -             |                |             | Side 1 av 3  |           |
| Vedlikeholdsrutiner. Ennet for Immunologi. Im I ra SSK. |                |             |              |           |
| Dokumentplassering:                                     | Godkjent dato: | Gyldig til: | Dato endret: | Revisjon: |
| II.MSK.ImTra.2.g.2-1                                    | 03.01.2024     | 03.01.2026  | 03.01.2024   | 5.05      |

Medisinsk serviceklinikk/Avd. for immunologi og transfusjonsmedisin SSK/Pasienter og brukere/Immunologi/Prospec

DISTRIBUSJONSLISTE: EK, <u>I 5</u> Tarifold ved nefelometer.

ENDRINGER FRA FORRIGE VERSJON: 5.04. Forlenget gyldighet til 03.01.2026 uten endringer i dokumentet. 5.05. Oppdatert fagansvarlig

## HENSIKT/BAKGRUNN

Følge en fast vedlikeholdsrutine for å opprettholde en god drift på maskinen.

## **OMFANG**

Bioingeniører ved Enhet for immunologi.

#### UTSTYR

70 % sprit (isopropanol) finnes i skap under vasken (Ikke bruk sprit på pleksiglasset). Linsepapir og Q-tips finnes i skuff ved vasken. 2-3 % hypokloritt for desinfeksjon av analyseinstrumentet. Cellstoff.

| UTFØRELSE                                             |                                                                                                    |
|-------------------------------------------------------|----------------------------------------------------------------------------------------------------|
| Utføres i oppsatt rekkefølge                          |                                                                                                    |
| Ukentlig vedlikehold                                  |                                                                                                    |
| 1. Sjekk av probe                                     | <ul> <li>Høyre lokk må være lukket.</li> <li>Velg System og Check probe. Klikk på Check for å starte prosedyren.<br/>Pipetten vil nå sprute vann ned i vaskebrønnen.<br/>Observer nøye strålen fra pipetten. Den skal gå rett ned i brønnen, og være<br/>jevn. Når testen er ferdig vil pipetten gå tilbake til utgangsposisjonen sin.</li> <li>Hvis strålen var fin: <ul> <li>Klikk på Close.</li> </ul> </li> <li>En stråle som ikke er fin indikerer at pipetten sannsynligvis er skadet eller<br/>tett: <ul> <li>Følg prosedyren for vask av probe. Utfør så en ny sjekk.</li> <li>Hvis det ikke er noen forbedring: gi beskjed til Enhetsleder/Fagbioingeniør<br/>som kontakter Med.teknisk ved behov.</li> </ul> </li> </ul> |
| 2. Vask av probe<br>(pipettestasjonen og<br>pipetten) | <ul> <li>Velg <i>System</i> og <i>Clean probe.</i> Klikk på <i>Park probe for cleaning</i> (Pipetten flyttes nå i en posisjon som gjør den tilgjengelig for vask).</li> <li>Åpne det høyre lokket. Fjern fortynningsstativet, og påse at lokket på kyvetterotoren er på.</li> <li>Tørk av nederste del av pipetten med et linsepapir fuktet med 70 % sprit.</li> <li>Fjern eventuelle saltkrystaller fra den firkantede brønnen i pipetteringsenheten, og tørk dem så vekk ved hjelp av en fuktig klut.</li> <li>Vask ned i den høyre runde brønnen med en Q-tips fuktet i sprit, ved å gå ca. 8 mm nedover i sirkel.</li> <li>Sett tilbake fortynningsstativet, lukk lokket og velg <i>close, OK</i>.</li> </ul>                  |
| <ol> <li>Sjekk sprøyten for<br/>lekkasje.</li> </ol>  | Åpne venstre lokk. Velg System, Replace samples, og OK for å åpne lokket.                                                                                                    |

|                                                             |                                                            |                                                      | DokumentID: D11291                                                                          |
|-------------------------------------------------------------|------------------------------------------------------------|------------------------------------------------------|---------------------------------------------------------------------------------------------|
| Utarbeidet av:<br>Kristine Thomassen<br>Berget, enhetsleder | Fagansvarlig:<br>Mariann H. FInne og<br>Kristine T. Berget | Godkjent av:<br>Avdelingssjef Lene Haugen<br>Tryland | Verifisert av:<br>27.11.2019 - Synnøve Nævdal,<br>05.01.2021 - Kristine Thomassen<br>Berget |

| •             | ••• SØRLANDET SYKEHUS Nefelometer, Prospec og Atellica NEPH630, -<br>Vedlikeholdsrutiner. Enhet for immunologi. ImTra SSK. |                                                                                                    |                                                                                                    | Side: 2<br>Av: 3                                                                                                    |                                                                                                    |                                                                 |
|---------------|----------------------------------------------------------------------------------------------------|----------------------------------------------------------------------------------------------------|----------------------------------------------------------------------------------------------------|----------------------------------------------------------------------------------------------------|----------------------------------------------------------------------------------------------------|-----------------------------------------------------------------|
| Doku<br>II.MS | ımentplassering:<br>ﺉK.ImTra.2.g.2-1                                                                                       | Utarbeidet av:<br>Kristine Thomassen<br>Berget, enhetslederFagansvarlig:<br>Mariann H. Flnne og<br>Kristine T. BergetGodkjent<br>dato:<br>03.01.2024Godkjent av:<br>Avdelingssjef Lene Hauge<br>Tryland                                                                                                    |                                                                                                    |                                                                                                    |                                                                                                    | Revisjon:<br>5.05                                               |
| /ledisi       | insk serviceklinikk/Avd. for imm                                                                                           | unologi og transfusjonsme                                                                                                    | disin SSK/Pasienter og br                                                                                                    | ukere/Immunolog                                                                                                    | gi/Prospec                                                                                                    |                                                                 |
|               |                                                                                                    | Se på sprøyter<br>der stempelho<br>kontakt Med.T                                                                                                    | n (innerst til venstre<br>det holdes fast. Spr<br>'ek.                                                                                                    | ). Hvis det e<br>øyten må da                                                                                                    | er en lekkasje, vil det va<br>byttes, se brukermanua                                                                                                    | ere væske<br>ıl,                                                |
| 4.            | Sjekk slangene                                                                                                    | Sjekk alle slanger for bøy, knekk eller hull, samt om det er noen avleiringer                                                                                                    |                                                                                                    |                                                                                                    | iringer.                                                                                                    |                                                                 |
| 5.            | Utfør en «shut down<br>av softwaren                                                                                        | <ul> <li>Velg Statu</li> <li>Bekreft «S</li> <li>Vent til alle<br/>til høyre på</li> <li>Skru av inst</li> </ul>                                                                                                    | s og Exit.<br>hut down» i dialog<br>e LED lysene på m<br>å instrumentet).<br>strumentet. Gå ut av                                                                                                    | boksen ved å<br>askinen er sl<br>/ programme                                                                                                    | å velge <i>Yes</i> .<br>lukket (rød, gul og grøn<br><u>et og skru av</u> PC.                                                                                                    | n, øverst                                                       |
| 6.            | Tørk av<br>reagenskammeret fo<br>kondens.                                                                                  | Ta ut karuselle<br>i tilfelle bort k<br>utføres som fo<br>hyppigst somn                                                                                                    | en med reagenser og<br>ondensen. Sett reag<br>rebyggende tiltak n<br>nerhalvåret.                                                                                                    | g sjekk om d<br>genskaruselle<br>not dannelse                                                                                                    | let er kondens i kamme<br>en tilbake i beholderen.<br>av is i beholderen. Opp                                                                                                    | ret. Tørk<br>Dette<br>ostår                                     |
| 7.            | Start opp<br>Atellica NEPH 630<br>/ProSpec 2<br>QC meny                                                                    | <ul> <li>Skru instru</li> <li>Skru på PC</li> <li>Start;<br/>For Atellic<br/>For Prospe</li> <li>Dersom instru<br/>reaktiveres i U</li> <li>I Unilab: velg<br/>trykk på Execu<br/>Kyvetter og br</li> <li>Brukte kyvette</li> <li>Kode for kontu</li> <li>Fremgangsmåt<br/>Nefelometer (I<br/>immunologi, I<br/>Velg QC i mer<br/>overbelastning<br/>ut av det igjen.</li> </ul> | imentet på igjen.<br>C. Vent til alle LED<br>a NEPH 630: Siem<br>c 2: BN ProSpec pr<br>mentet har blitt slåt<br>Inilab.<br>Online admin, velg<br>ute.<br>ønner må kontrolle<br>r og brønner byttes<br>roller uten barkode<br>te for dette står i an<br>Prospec og Atellica<br><u>mTra SSK.</u><br>nyen øverst på instr<br>;). Dette kan ta litt t | lysene er på<br>ens Atellica<br>rogram.<br>t av og på ig<br>g Device List<br>res at er rikt<br>ut.<br>må legges ir<br>alyseprosed<br><u>NEPH 630</u><br>umentet skje<br>id. Når doku | å og stabile.<br><i>NEPH 630 system</i><br>gjen, skal forbindelsen t<br>t, Restart, velg instrume<br>ig registrert som brukt/<br>n manuelt.<br>yren:<br><u>- Metodebeskrivelse. F</u><br>ermen (for å unngå<br>unentet har åpnet seg ka | il «host»<br>ntet og<br>ubrukt.<br><u>Inhet for</u><br>an du gå |
| Må            | nedlig vedlikehold (U                                                                                                    | tføres i tillegg til uk                                                                                                    | centlig)                                                                                                    |                                                                                                    |                                                                                                    |                                                                 |
| 9.            | Desinfisering av<br>slangesystemet                                                                                         | <ul> <li>Lag desinf<br/>Dersom vi<br/>Eks: 250 n<br/>vernebrille</li> <li>Velg <i>Syster</i><br/>For Atellic<br/>For Prospe</li> <li>Sett alle tre<br/>følge med j<br/>kommet i p<br/>løsning.</li> <li>Velg <i>OK</i> n<br/>kommer en</li> </ul>                                                                                                    | iseringsløsning (2-3<br>har utgangspunkt i<br>nL hypokloritt + 12<br>r.<br>m,<br>va NEPH 630: Purg<br>vc 2: Desinfect syste<br>e følerne i desinfise<br>på statuslinjen på b<br>prosessen. Systemet<br>år slangesystemet e<br>i nedtellingsklokke                                                                                                 | 3 % hypoklo<br>14 % hypok<br>50 mL dest.<br><i>e tubings</i><br>7m og Yes for<br>ringsløsning<br>unnen av skj<br>t blir nå spyl<br>r fylt. Desin<br>på skjermen                      | r å bekrefte.<br>gen. Velg <i>Start cleaning</i><br>jermen for å se hvor lan<br>t gjennom med desinfis<br>fiseringen begynner, og                                                                                                    | forholdet<br>. Du kan<br>igt du er<br>erende<br>g det<br>er.    |

| • SØRLANDET SYKEHUS                                                                                                    | Nefelor                                                                                                    | neter, Prospec og                                                                                                    | g Atellica                                                                                                    | NEPH630, -                                                                                                    | Side: 3                                              |
|----------------------------------------------------------------------------------------------------|----------------------------------------------------------------------------------------------------|----------------------------------------------------------------------------------------------------|----------------------------------------------------------------------------------------------------|----------------------------------------------------------------------------------------------------|------------------------------------------------------|
| Dokumentplassering: U II.MSK.ImTra.2.g.2-1                                                                                                    | Jtarbeidet av:<br>Kristine Thomassen<br>Berget, enhetsleder                                                                                                    | Fagansvarlig:<br>Mariann H. FInne og<br>Kristine T. Berget                                                                                                    | Godkjent<br>dato:<br>03.01.2024                                                                                                    | Godkjent av:<br>Avdelingssjef Lene Haugen<br>Tryland                                                                                              | AV: 3<br>Revisjon:<br>5.05                           |
| Medisinsk serviceklinikk/Avd. for immur                                                                                                    | nologi og transfusjonsmed                                                                                                    | l<br>disin SSK/Pasienter og bru                                                                                                    | kere/Immunolog                                                                                                    | i/Prospec                                                                                                    |                                                      |
|                                                                                                    | <ul> <li>Vent til pro</li> <li>Ta ut alle tr<br/>med dest. v<br/>dest. vann.</li> <li>Obs! Ikke<br/>forurense</li> <li>Velg Start i<br/>kommer op</li> </ul>                                                          | osessen er utført før<br>re følerne fra desinfi<br>rann. Tørk godt før o<br><b>bruk vanndunken</b><br><b>den.</b><br><i>rinsing</i> og <i>OK</i> når n<br>op.                                                                               | du går vider<br>seringsløsn<br>du setter der<br><b>, fordi reste</b><br>neldingen or                                                  | re til neste punkt:<br>ingen, vask dem godt ut<br>n inn i en ny ren behold<br>e <b>r av hypokloritten kar</b><br>m at renseprosessen er f         | vendig<br>er med<br>n<br>erdig                       |
| 10. Rins av systemet.                                                                                                    | <ul> <li>Ta ut nivå f<br/>tilbake på p<br/>gjennomsky</li> <li>Velg <i>Rinse</i><br/><i>Save.</i> Nå bl<br/>prosessen e</li> </ul>                                                                                    | følerne fra dest. van<br>blass. Velg <i>OK</i> . Du s<br>ylles.<br><i>system</i> , huk av for<br>lir systemet skylt gjø<br>er ferdig.                                                                                                    | n beholdere<br>står nå i "Sy<br><i>Washing liq</i><br>ennom med                                                                       | n og tørk godt. Sett føler<br>østem" menyen, og syste<br>uid, Diluent, og Buffer o<br>systemvæske. Velg OK                                        | rne<br>met skal<br>og velg<br>når                    |
| 11. Bytte av filter (slanger<br>for dest. vann)<br>Filter kan bli skadet når<br>slangesystemet desinfisere<br>Det er derfor viktig at filte<br>byttes ETTER at<br>desinfiseringen er utført. | <ul> <li>Instrumentet m</li> <li>Legg en bu<br/>Filteret bes<br/>på hver side</li> <li>Skru (IKKI</li> <li>Skru av det</li> <li>Sett inn det<br/>skal peke in</li> <li>Velg <i>Rinse</i><br/>systemet skal</li> </ul> | nå være i standby me<br>nke papir eller hånd<br>tår av selve filteret (<br>e.<br>E dra) av og på filter<br>gamle filteret og ka<br>t nye filteret (finnes<br><b>nn mot</b> instrumente<br><i>system</i> , huk av kun<br>cylt gjennom med de | odus eller av<br>Ikle under o<br>(gult) med e<br>ret forsiktig<br>ast det.<br>i skuff unde<br>t.<br>for <i>Washin</i><br>est. vann. V | vslått.<br>mrådet hvor du skal byt<br>en slange med skrukork i<br>er nefelometer). Retning<br>g liquid og velg Save. N<br>elg OK når prosessen er | te filter.<br>i enden<br>spilen<br>å blir<br>ferdig. |
| Vedlikehold etter behov                                                                                                    |                                                                                                    |                                                                                                    |                                                                                                    |                                                                                                    |                                                      |

Utføres av Med.Tek./Siemens ved årlig Service, og omhandler bytte av sprøyte og slangesystem.

# Loggføring

Noter alt vedlikehold i permen med Loggskjema for utført vedlikehold. (Skap ved nefelometeret).

# Kryssreferanser

| II.MSK.ImTra.2.g.2-2 | Nefelometer (Prospec og Atellica NEPH 630) - Metodebeskrivelse. Enhet for |
|----------------------|---------------------------------------------------------------------------|
|                      | <u>immunologi, ImTra SSK.</u>                                             |
| II.MSK.ImTra.2.g.2-3 | Loggskjema for vedlikehold av Nefelometer instrumentene. Enhet for        |
|                      | immunologi. ImTra SSK.                                                    |

## **Eksterne referanser**